#### **Remote & Collaborative Visualization**

**Greg Johnson** 

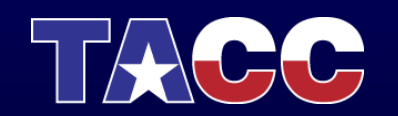

THE UNIVERSITY OF TEXAS AT AUSTIN TEXAS ADVANCED COMPUTING CENTER

### **TACC** Remote Visualization Systems

- Longhorn Dell XD Visualization Cluster
  - 256 nodes, each with 48 GB (or 144 GB) memory, 8 cores, 2 NVIDIA Quadro FX 5800 GPUs with 4 GB graphics memory each
- Spur Sun Visualization Cluster
  - 8 nodes, each with 128 GB (or 256 GB) memory, 16 cores, 4 NVIDIA Quadro FX 5600 GPUs with 1.5 GB graphics memory each
- Available for use by TACC and TeraGrid users
- Both mount Ranger's filesystems

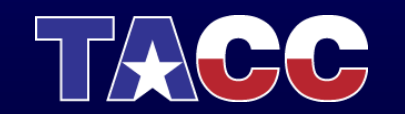

#### **Remote Visualization Model**

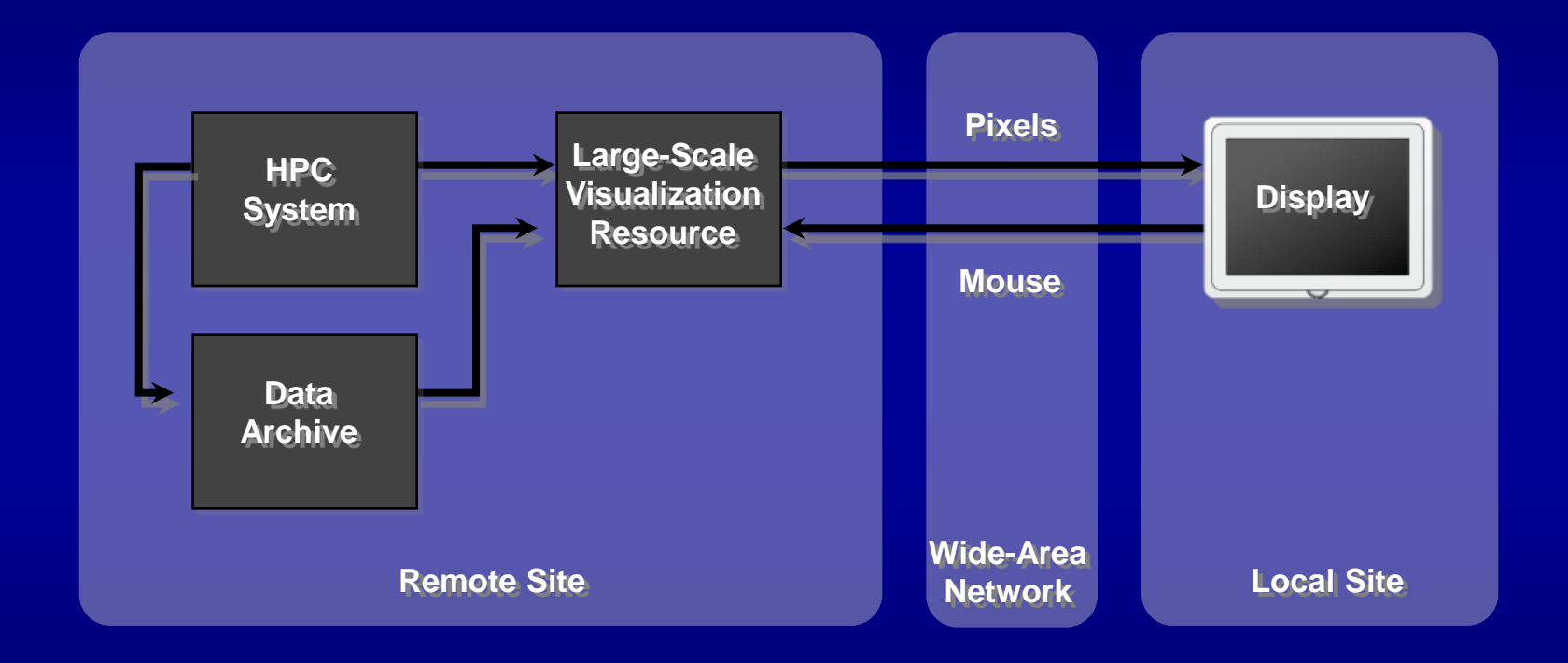

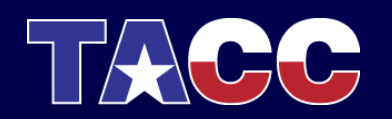

#### Methods of Remote Access

#### • SSH

 Basic command-line interface, useful for managing files, submitting jobs, etc.

- Longhorn Visualization Portal
  - Simplified web-based interface for:
    - Viewing your allocations
    - Submitting jobs
    - Interacting with remote vis sessions (VNC or EnVision)
- Direct VNC connection

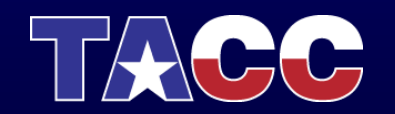

# SSH Access

- Start the "Secure Shell Client" application
- Click "Quick Connect"
  - Host Name: longhorn.tacc.utexas.edu
  - User Name: <your training account>
  - Click "Connect"

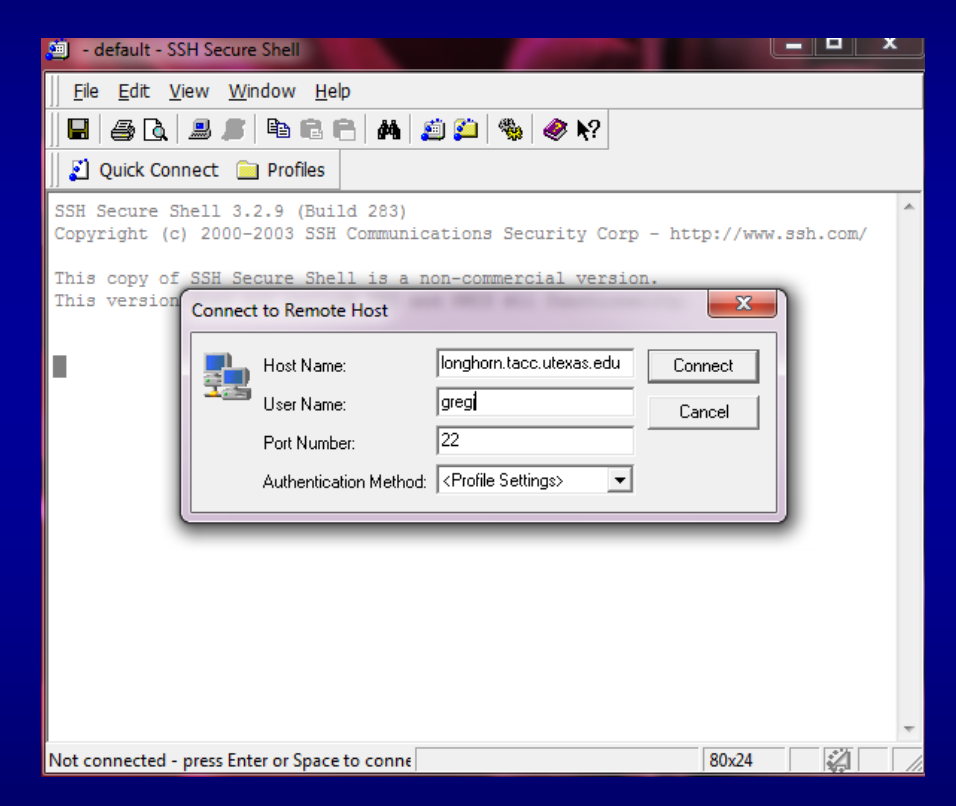

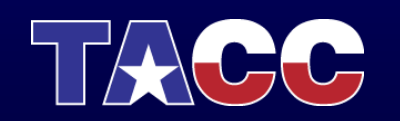

## **SSH** Access

- You're now on a Longhorn login node
- Can run usual shell utilities
- Manage data, etc.

| 👜 longhorn.tacc.utexas.edu - default - SSH Secure Shell                                                                                                    | x |
|----------------------------------------------------------------------------------------------------|---|
| Eile Edit View Window Help                                                                                                    |   |
|                                                                                                    |   |
| 🛛 🗾 Quick Connect 🗀 Profiles                                                                                                    |   |
| User News: http://www.tacc.utexas.edu/services/usernews/                                                                                                    | * |
| <pre>Important System Notes:<br/>&gt; To see what software packages are available, issue: "module avail"<br/>&gt; Example batch job submission scripts are available in /share/doc/sge<br/>&gt; Longhorn has one global high-speed Lustre file system: \$SCRATCH. Users<br/>should run jobs out of \$SCRATCH (note that the "cds" alias is provided so<br/>you can easily change to your specific \$SCRATCH directory (alternatively,<br/>you can issue "cd \$SCRATCH").</pre> |   |
| Project balances for user gregj<br>Name Avail SUs Expires   Name Avail SUs Expires<br>AdminLonghorn 9675   A-ccvis 41501<br>                                                                                                    |   |
| Connected to longhorn.tacc.utexas.edu SSH2 - aes128-cbc - hmac-md5 - nc 80x24                                                                                                    |   |

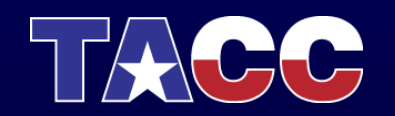

#### **SSH** Access

- For later reference (more details in Longhorn User Guide):
  - Can submit a remote VNC job from here
    - qsub /share/doc/sge/job.vnc
    - tail -f vncserver.out
    - Connect to address in output file with a VNC viewer

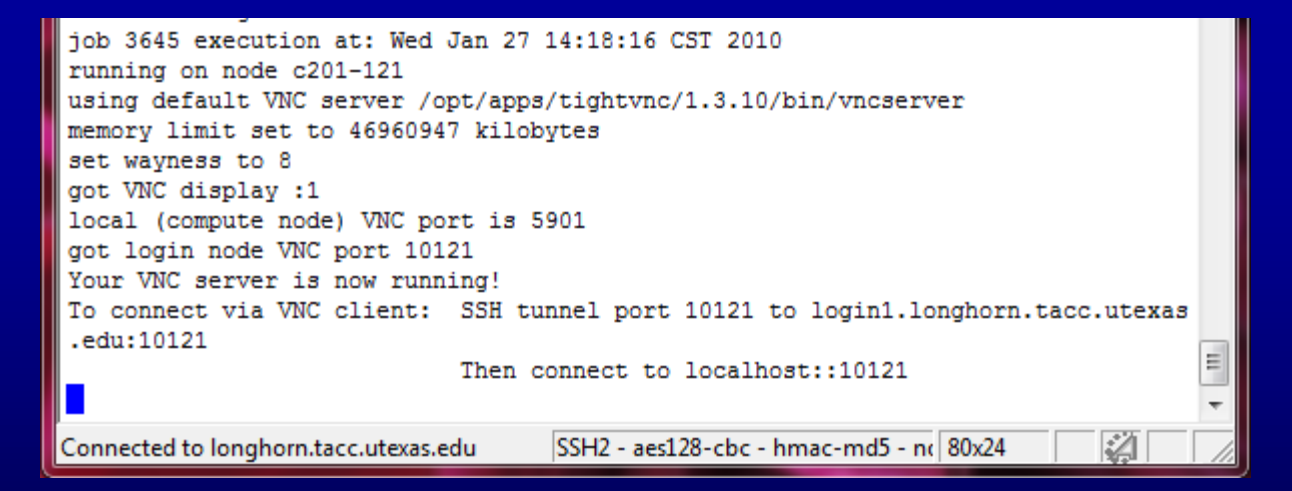

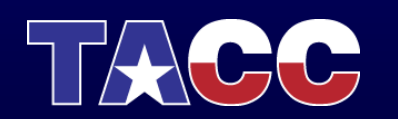

# Longhorn Visualization Portal

- <u>http://portal.longhorn.tacc.utexas.edu</u>
- A web-based interface that lets you:
  - View your allocations
  - Submit jobs
  - Interact with remote VNC or EnVision sessions
- Avoids the hassle and complexity of manually managing your jobs
- For many users this can be the primary method of interacting with Longhorn
- Advanced users may still use SSH

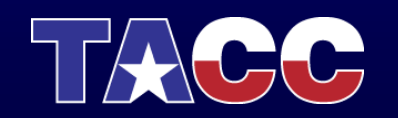

#### Login as a <u>TACC</u> user with your training account (Firefox)

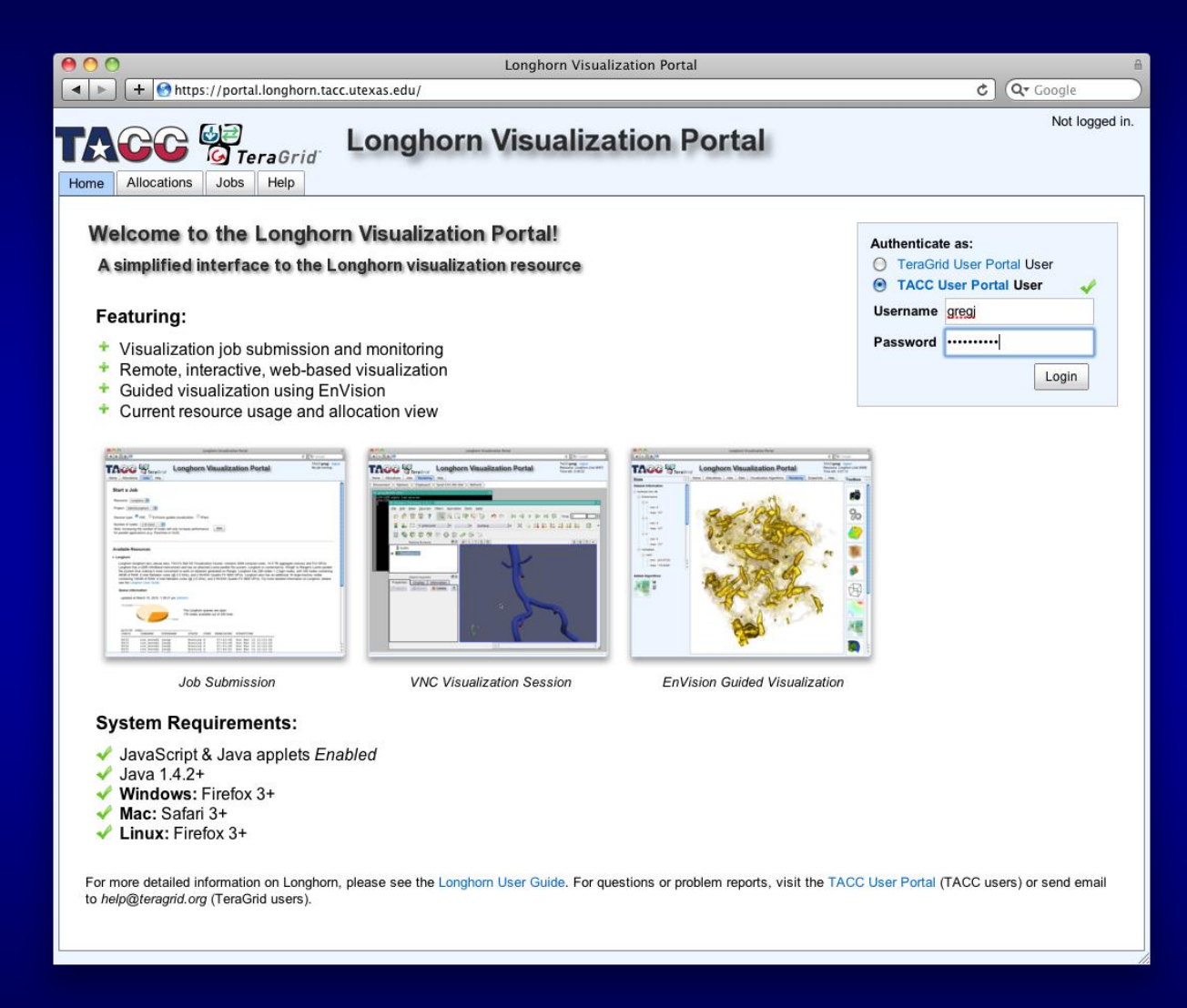

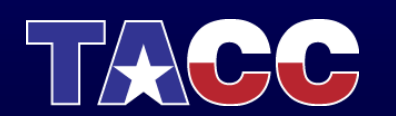

#### Start a VNC job

| \varTheta 🔿 🔿 Longhorn Visualization Portal                                                                                                    |                                                                                    | E                                                                      |
|----------------------------------------------------------------------------------------------------|------------------------------------------------------------------------------------|------------------------------------------------------------------------|
| + Ohttps://portal.longhorn.tacc.utexas.edu/                                                                                                    | ¢                                                                                  | Qr Google                                                              |
| Home Allocations Jobs Help Admin Vislab                                                                                                    |                                                                                    | TACC\ <b>gregj</b> logout<br>No job running.                           |
| Start a Job                                                                                                    |                                                                                    | ſ                                                                      |
| Project: AdminLonghorn                                                                                                    |                                                                                    |                                                                        |
| Session type: $^{\odot}$ VNC $^{\bigcirc}$ EnVision guided visualization $^{\bigcirc}$ iPlant                                                                                                    |                                                                                    |                                                                        |
| Number of nodes: 1 (8 slots) :<br>Note: increasing the number of nodes will only increase performance                                                                                                    |                                                                                    |                                                                        |
| tor parailei applications (e.g. Paraview or Visit).                                                                                                    |                                                                                    |                                                                        |
| Available Resources                                                                                                    |                                                                                    |                                                                        |
| • Longhorn                                                                                                    |                                                                                    |                                                                        |
| Longhorn (longhorn.tacc.utexas.edu), TACC's Dell XD Visualization Cluster, contains 2048 compute cores, 14.5 TB aggregate memory<br>a QDR InfiniBand interconnect and has an attached Lustre parallel file system. Longhorn is connected by 10GigE to Ranger's Lustre<br>it more convenient to work on datasets generated on Ranger. Longhorn has 256 nodes + 2 login nodes, with 240 nodes containing 48<br>cores (@ 2.5 GHz), and 2 NVIDIA Quadro FX 5800 GPUs. Longhorn also has an additional 16 large-memory nodes containing 144df<br>(@ 2.5 GHz), and 2 NVIDIA Quadro FX 5800 GPUs. For more detailed information on Longhorn, please see the Longhorn User Guide | ory and 512 GPU<br>parallel file syst<br>GB of RAM, 8 li<br>B of RAM, 8 Inte<br>B. | ls. Longhorn has<br>em thus making<br>ntel Nehalem<br>el Nehalem cores |
| Queue information:                                                                                                    |                                                                                    |                                                                        |
| updated at March 26, 2010, 9:31:01 am (refresh)                                                                                                    |                                                                                    |                                                                        |
| Available Used The Longhorn queues are open.<br>Used 211 nodes available out of 250 total.                                                                                                    |                                                                                    |                                                                        |
| ACTIVE JOBS                                                                                                    |                                                                                    |                                                                        |
| JOBID JOBNAME USERNAME STATE CORE REMAINING STARTTIME                                                                                                    |                                                                                    |                                                                        |
| 8970 run_encodi jangy Running 8 14:43:32 Fri Mar 26 00:14:35<br>8973 run_encodi jangy Running 8 16:34:47 Fri Mar 26 02:05:50                                                                                                    |                                                                                    |                                                                        |
| 8974 run_encodi jangy Running 8 16:45:32 Fri Mar 26 02:16:35<br>8975 run_encodi jangy Running 8 16:50:02 Fri Mar 26 02:21:05                                                                                                    |                                                                                    |                                                                        |
| 8976 run_encodi jangy Running 8 17:22:02 Fri Mar 26 02:53:05<br>8979 vncserver pederzan Running 8 00:12:03 Fri Mar 26 08:43:05                                                                                                    |                                                                                    | Ă                                                                      |

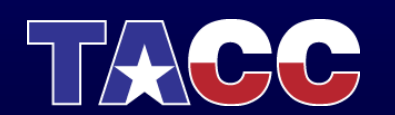

#### First time only: Set a VNC password

| 😑 🔿 🔿 Longhorn Visualization Portal                                                                                                    | e                                                                          |
|----------------------------------------------------------------------------------------------------|----------------------------------------------------------------------------|
| + Ontrollonghorn.tacc.utexas.edu/#                                                                                                    | Qr Google                                                                  |
| TACC TeraGrid <sup>®</sup> Longhorn Visualization Portal                                                                                                    | TACC\ <b>gregj</b> logout<br>No job running.                               |
| Processing                                                                                                    | [                                                                          |
| Available Resources                                                                                                    |                                                                            |
| • Longhorn                                                                                                    |                                                                            |
| Longhorn (longhorn.tacc.utexas.edu), TACC's Dell XD Visualization Cluster, contains 2048 compute cores, 14.5 TB aggregate memory and 512 GP<br>a QDR InfiniBand interconnect and has an attached Lustre parallel file system. Longhorn is connected by 10GigE to Ranger's Lustre parallel file system<br>it more convenient to work on datasets generated on Ranger. Longhorn has 256 nodes + 2 login nodes, with 240 nodes containing 48GB of RAM, 8<br>cores (@ 2.5 GHz), and 2 NVIDIA Quadro FX 5800 GPUs. Longhorn also has an additional 16 large-memory nodes containing 144GB of RAM, 8 In<br>(@ 2.5 GHz), and 2 NVIDIA Quadro FX 5800 GPUs. For more detailed information on Longhorn, please see the Longhorn User Guide.                                                                                                    | Us. Longhorn has<br>stem thus making<br>Intel Nehalem<br>tel Nehalem cores |
| Queue information:                                                                                                    |                                                                            |
| updated at March 26, 2010, 9:42:t Submitting job. Please wait                                                                                                    |                                                                            |
| Available       You must first set a VNC password. You can do this by clicking here. Or, you can open an SSH session to Longhorn and run the command 'vncpasswd'.         Could not submit your job on the selected resource.         Your job failed to schedule.                                                                                                    |                                                                            |
| JOBID JOBNAME USERNAME STATE COKE KEMAINING STARTTIME                                                                                                    |                                                                            |
| 8970       run_encodi jangy       Running 8       14:31:40       Fri Mar 26       00:14:35         8973       run_encodi jangy       Running 8       16:22:55       Fri Mar 26       02:16:35         8974       run_encodi jangy       Running 8       16:33:40       Fri Mar 26       02:16:35         8975       run_encodi jangy       Running 8       16:33:40       Fri Mar 26       02:16:35         8975       run_encodi jangy       Running 8       10:33:40       Fri Mar 26       02:21:05         8976       run_encodi jangy       Running 8       10:01       Fri Mar 26       02:21:05         8976       vncserver pederzan       Running 128       05:00:11       Fri Mar 26       09:01:51         8980       test-2       tg802815       Running 128       05:42:12       Fri Mar 26       09:27:06         8981       test-4       tg802815       Running 8       03:45:11       Fri Mar 26       09:28:05         8983       portal_vnc gregj       Running 8       03:48:56       Fri Mar 26       09:31:50         11 active jobs :       41 of 248 hosts (16:53 %)       MATTING JOBS |                                                                            |
| WAITING JOBS WITH JOB DEPENDENCIES<br>JOBID JOBNAME USERNAME STATE CORE WCLIMIT QUEUETIME                                                                                                    | A V                                                                        |

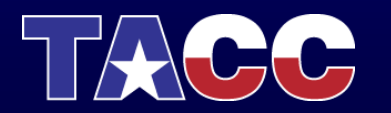

#### First time only: Set a VNC password

| 😑 🔿 🔿 Longhorn Visualization Portal                                                                                                    |                                                                                |
|----------------------------------------------------------------------------------------------------|--------------------------------------------------------------------------------|
| + Onttps://portal.longhorn.tacc.utexas.edu/#                                                                                                    | Q <b>-</b> Google                                                              |
| Home Allocations Jobs Help Admin Vislab                                                                                                    | TACC\ <b>gregj</b> logout<br>No job running.                                   |
| Processing                                                                                                    |                                                                                |
| Available Resources                                                                                                    |                                                                                |
| + Longhorn                                                                                                    |                                                                                |
| Longhorn (longhorn.tacc.utexas.edu), TACC's Dell XD Visualization Cluster, contains 2048 compute cores, 14.5 TB aggregate memory and 512 Gf<br>a QDR InfiniBand interconnect and has an attached Lustre parallel file system. Longhorn is connected by 10GigE to Ranger's Lustre parallel file sys<br>it more convenient to work on datasets generated on Ranger. Longhorn has 256 nodes + 2 login nodes, with 240 nodes containing 144GB of RAM, &<br>cores (@ 2.5 GHz), and 2 NVIDIA Quadro FX 5800 GPUs. Longhorn also has an additional 16 large-memory nodes containing 144GB of RAM, 8 ln<br>(@ 2.5 GHz), and 2 NVIDIA Quadro FX 5800 GPUs. For more detailed information on Longhorn, please see the Longhorn User Guide.                                                                                                    | 2Us. Longhorn has<br>stem thus making<br>3 Intel Nehalem<br>ntel Nehalem cores |
| Queue information:                                                                                                    |                                                                                |
| updated at March 26, 2010, 9:42:54 am (refresh) Set VNC Password X                                                                                                    |                                                                                |
| Available The Longhorn<br>209 nodes av<br>Password: ••••••<br>Re-enter: ••••••<br>Passwords match!                                                                                                    |                                                                                |
| ACTIVE JOBS                                                                                                    |                                                                                |
| JUBID JUBIARE USERARE STRIE                                                                                                    |                                                                                |
| 8973       run_encodi jangy       Running 8       16:22:55       Fri Mar 26 02:05:50         8974       run_encodi jangy       Running 8       16:33:40       Fri Mar 26 02:16:35         8975       run_encodi jangy       Running 8       16:38:10       Fri Mar 26 02:16:35         8975       run_encodi jangy       Running 8       17:10:10       Fri Mar 26 02:21:05         8976       run_encodi jangy       Running 8       07:01:0       Fri Mar 26 02:23:05         8979       vncserver pederzan       Running 128       05:02:057       Fri Mar 26 09:03:51         8980       test-2       tg602815       Running 128       05:44:12       Fri Mar 26 09:23:05         8981       test       tg602815       Running 8       03:44:11       Fri Mar 26 09:28:05         8982       vncserver       bash       Running 8       03:48:16       Fri Mar 26 09:31:50         8984       vncserver xwj       Running 8       03:48:56       Fri Mar 26 09:31:50         11       active jobs :       41 of 248 hosts (16:53 %)         WAITING JOBS |                                                                                |
| WAITING JOBS WITH JOB DEPENDENCIES<br>JOBID JOBNAME USERNAME STATE CORE WCLIMIT QUEUETIME                                                                                                    | ×                                                                              |

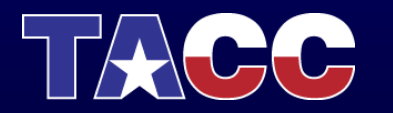

#### Start a VNC job (submit again)

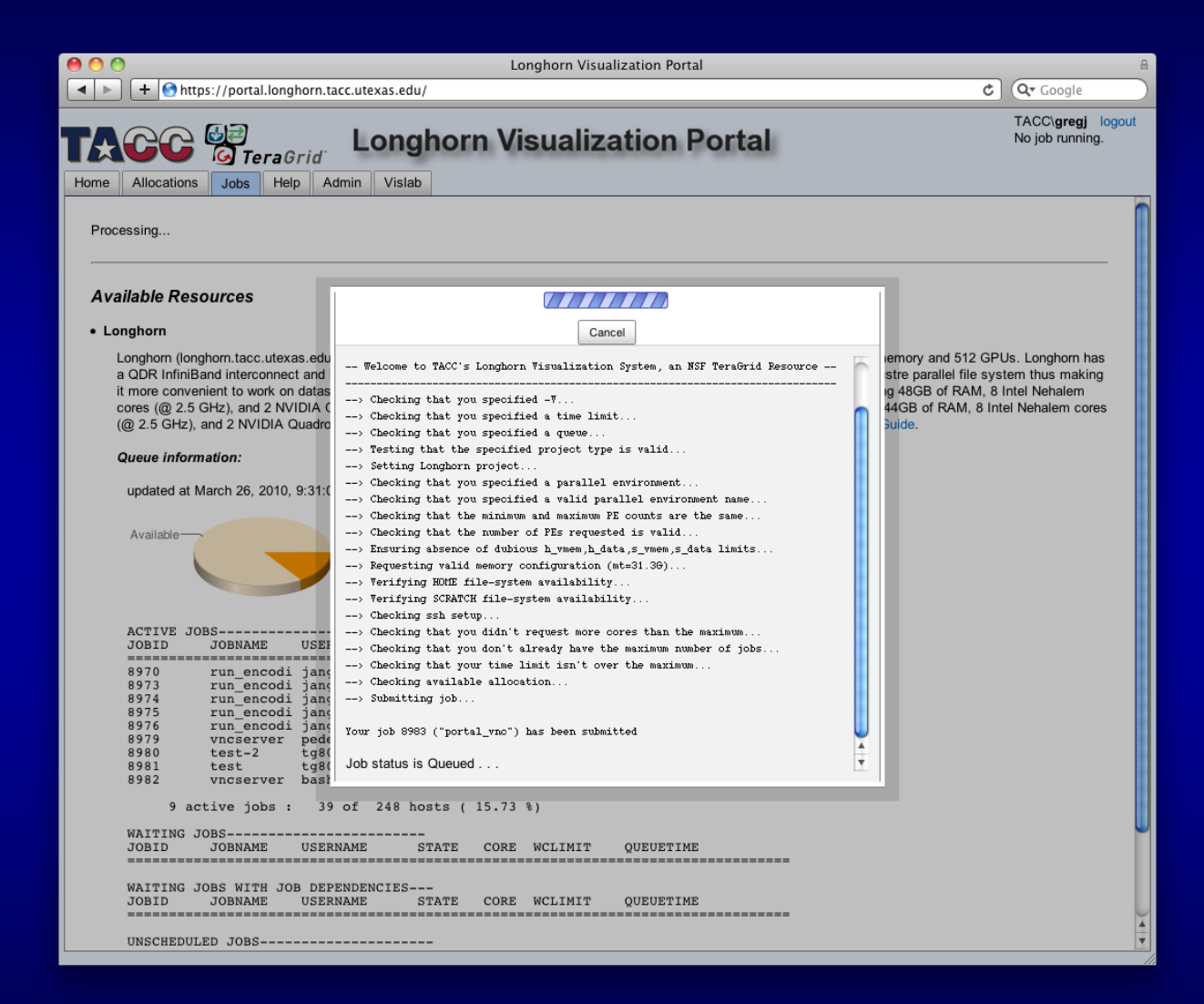

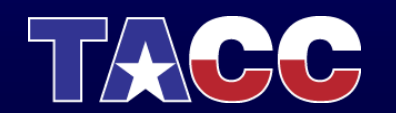

#### **VNC** Session

| \varTheta 🔿 🔿 Longhorn Visualization Portal            | A                                                                                              |
|--------------------------------------------------------|------------------------------------------------------------------------------------------------|
| Htps://portal.longhorn.tacc.utexas.edu/                | C Qr Google                                                                                    |
| <b>TACC Meta</b> Longhorn Visualization Portal         | TACC\ <b>gregj</b> logout<br>Resource: <i>Longhorn (Job 8983)</i><br>Time left: <i>5:59:40</i> |
| Home Allocations Jobs Rendering Help Admin Vislab      |                                                                                                |
| Disconnect Options Clipboard Send Ctrl-Alt-Del Refresh |                                                                                                |
| ● gregj8c206-116;*                                     |                                                                                                |
| c206-116 <b>5</b>                                      |                                                                                                |
|                                                        |                                                                                                |
|                                                        |                                                                                                |
|                                                        |                                                                                                |
|                                                        |                                                                                                |
|                                                        |                                                                                                |
|                                                        |                                                                                                |
|                                                        |                                                                                                |
|                                                        |                                                                                                |
|                                                        |                                                                                                |
|                                                        |                                                                                                |
|                                                        |                                                                                                |
|                                                        |                                                                                                |
|                                                        |                                                                                                |
|                                                        |                                                                                                |
|                                                        |                                                                                                |
|                                                        |                                                                                                |
|                                                        |                                                                                                |
|                                                        |                                                                                                |
|                                                        |                                                                                                |
|                                                        |                                                                                                |
|                                                        |                                                                                                |
|                                                        |                                                                                                |

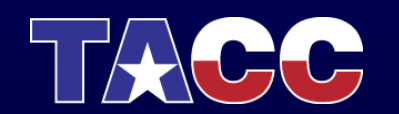

# Running Vis Applications through VNC

- To see available applications:
  - module avail
- Examples:
  - Run ParaView:
    - module load paraview
    - vglrun paraview
  - Run Vislt
    - module load visit
    - vglrun visit

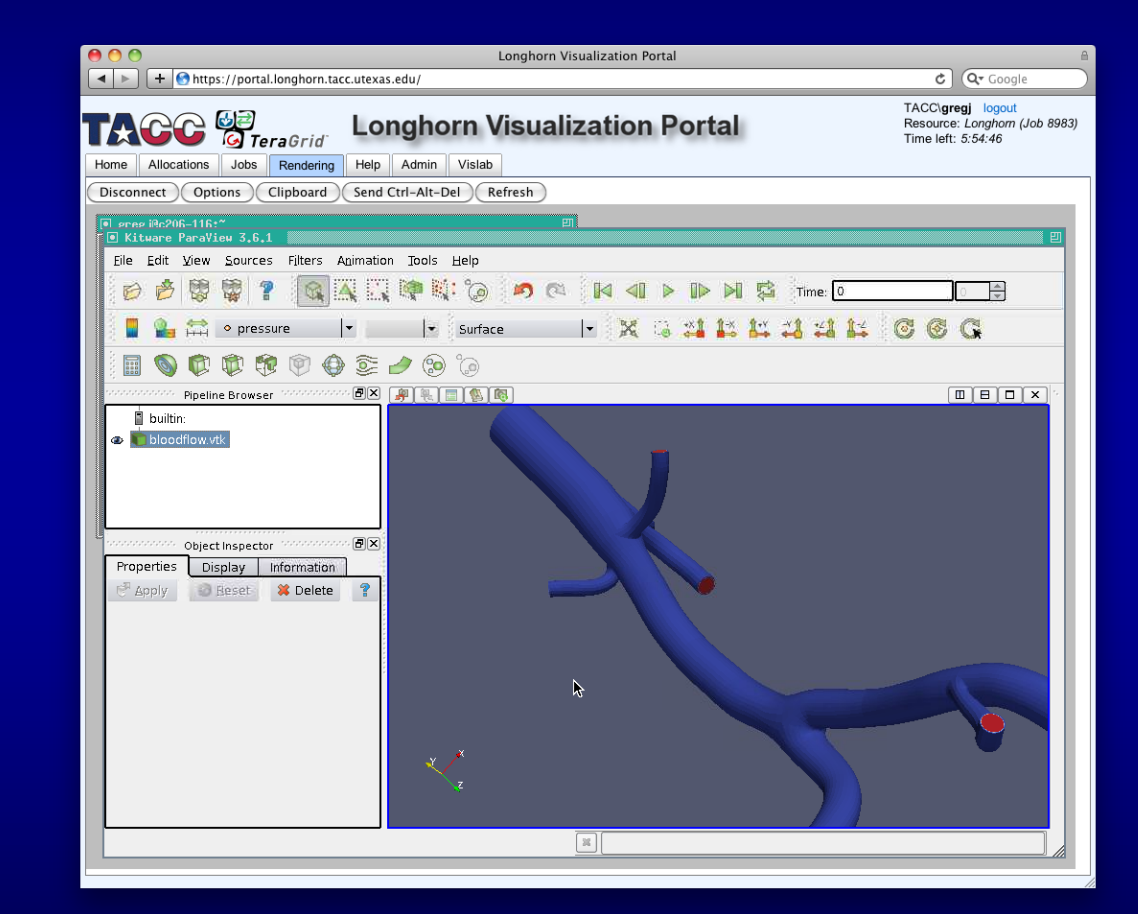

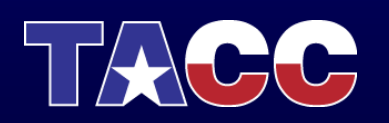

#### Accessing your VNC session with a stand-alone viewer

- Navigate to the Jobs tab
- Copy the server address

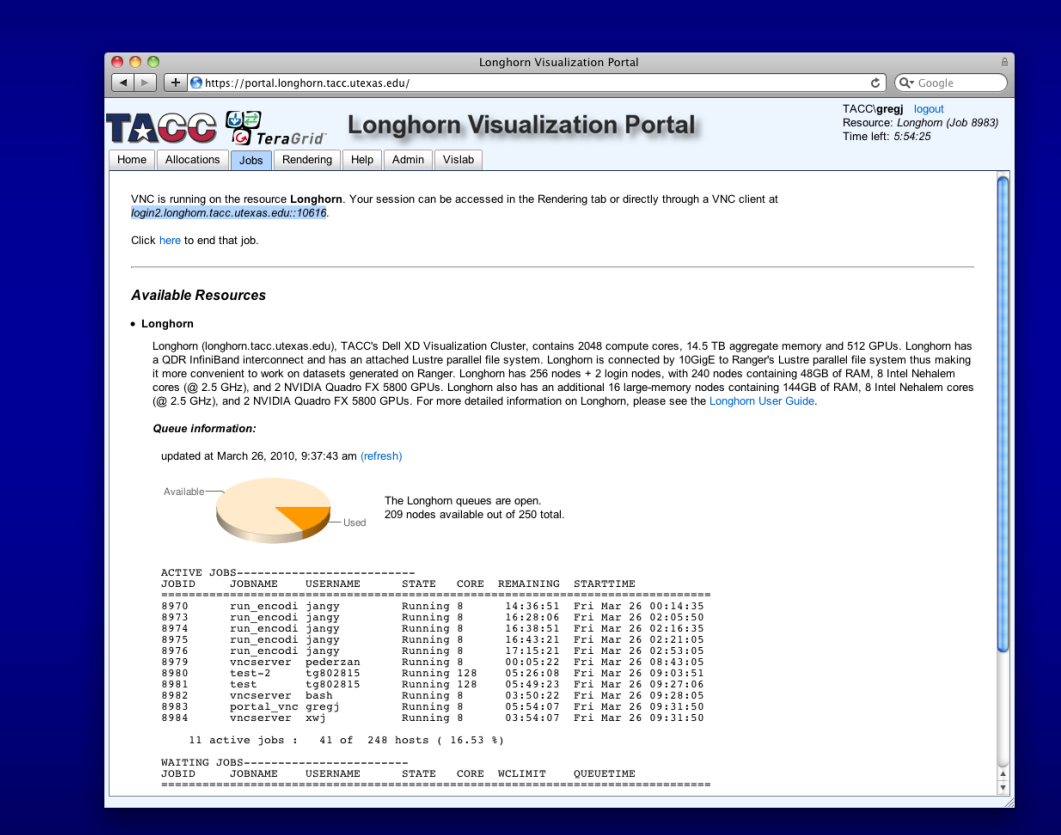

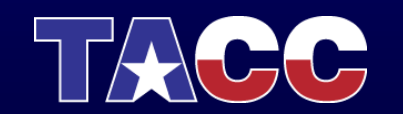

#### Accessing your VNC session with a stand-alone viewer

- Navigate to the Jobs tab
- Copy the server address
- Run the "TightVNC Viewer" application
  - Enter the server address from the Jobs tab
  - Click Connect
  - Enter your VNC password set previously
  - Click Okay

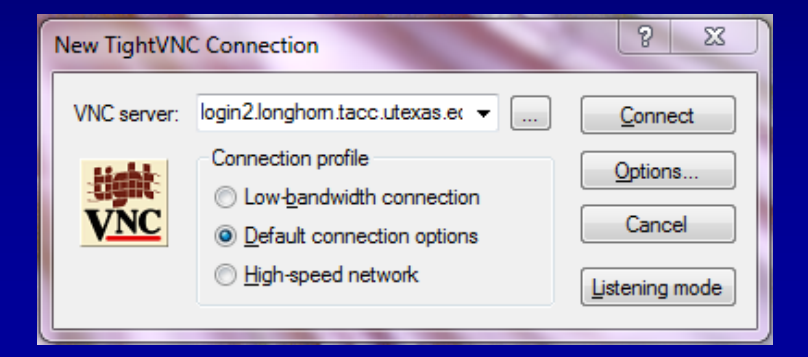

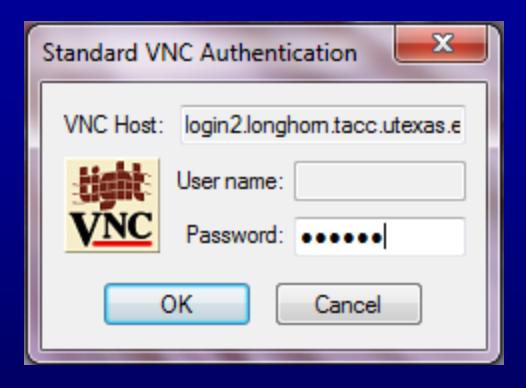

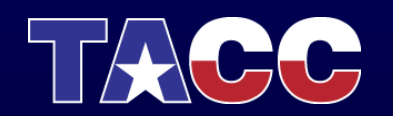

#### Accessing your VNC session with a stand-alone viewer

- Navigate to the Jobs tab
- Copy the server address
- Run the "TightVNC Viewer" application
  - Enter the server address from the Jobs tab
  - Click Connect
  - Enter your VNC password set previously
  - Click Okay
- You can now interact with your VNC session (and share this session with your collaborators)

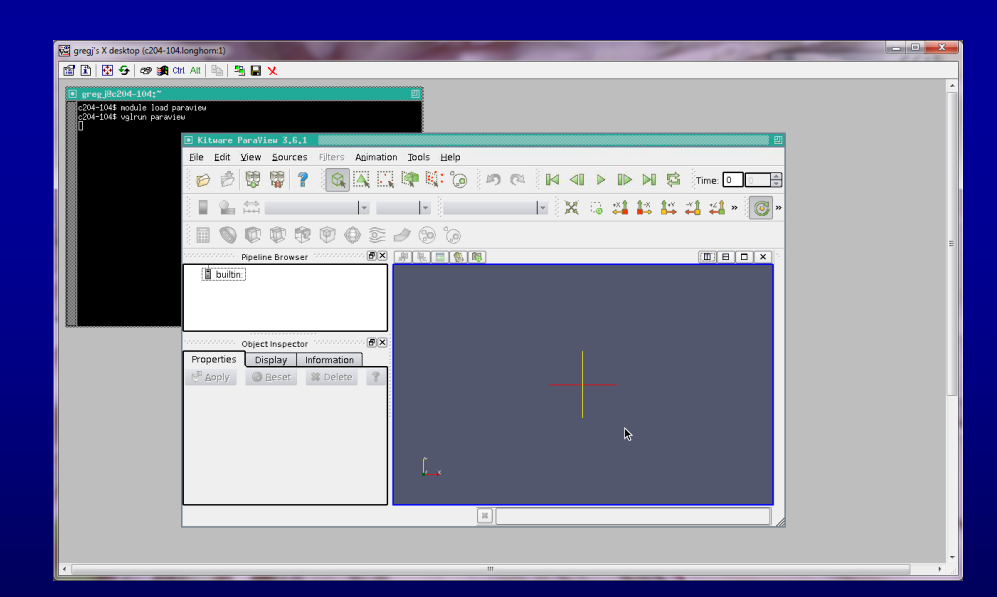

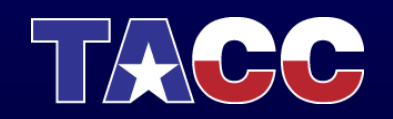

#### **Parallel Visualization**

- You can specify how many nodes (or slots) to use during job submission
- Run vis applications in the parallel environment

| Start a Job                                                                                                    |       |
|----------------------------------------------------------------------------------------------------|-------|
| Resource: Longhorn ¢                                                                                                    |       |
| Project: AdminLonghorn                                                                                                    |       |
| Session type:  O VNC  EnVision guided visualization                                                                                                    |       |
| Number of nodes: <u>16 (128 slots)</u><br>Note: increasing the number of nodes will only increase performance<br>for parallel applications (e.g. ParaView or VisIt). | Start |
| Click here to set your VNC password.                                                                                                    |       |

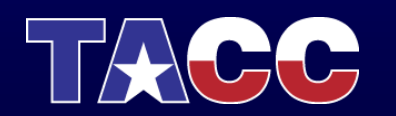

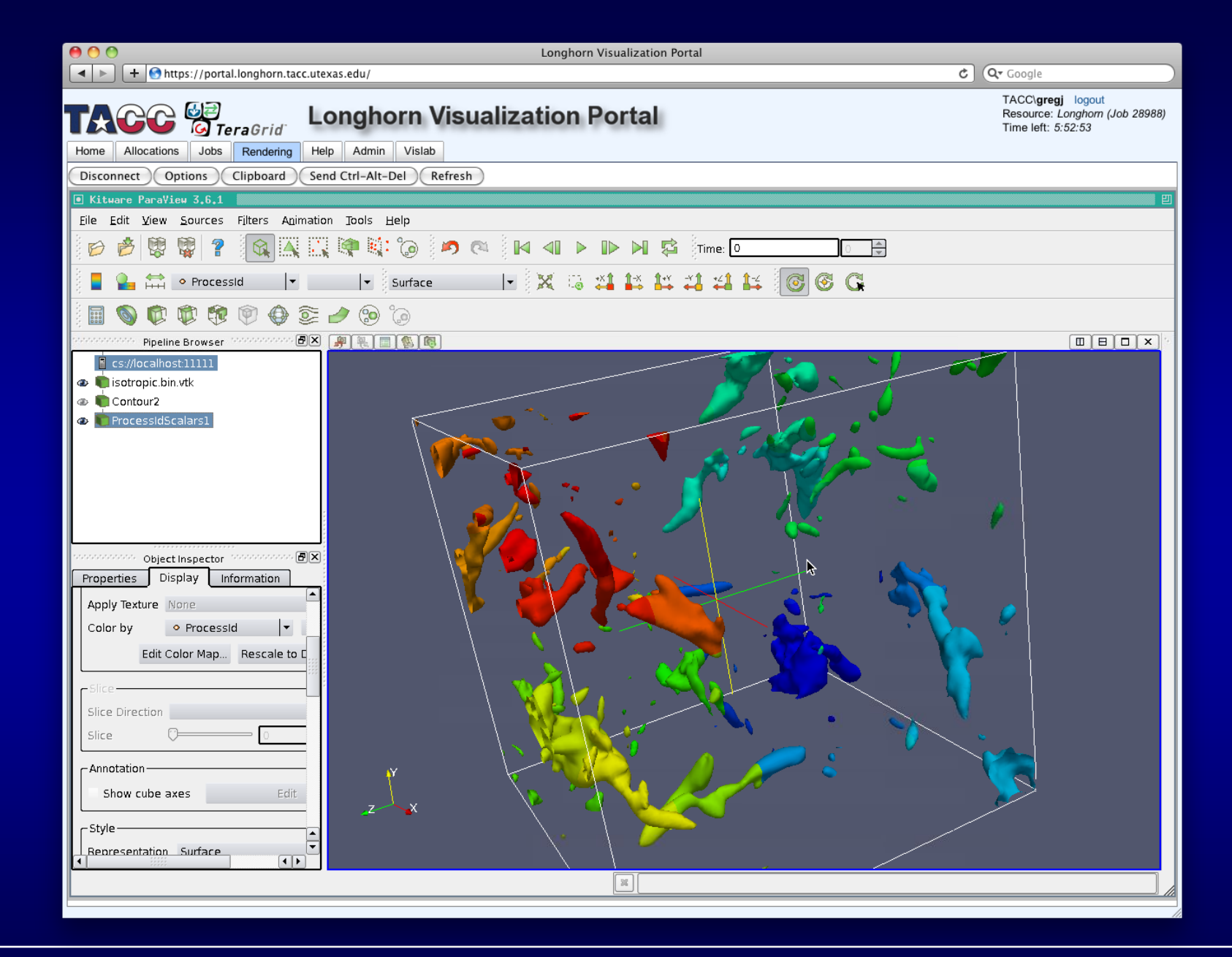

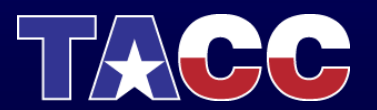

### **EnVision Guided Visualization**

- An easy-to-use web-based tool for remote scientific visualization
- Available through the Longhorn Vis Portal
- Developed at TACC
  - Funded in part by TeraGrid and the DoD PET program
  - Development team: Greg Johnson, Steve Mock, Brandt Westing, Matthew Hanlon

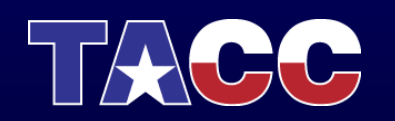

- Navigate back to the "Jobs" tab
- End your current job
- Select the session type "EnVision guided visualization"

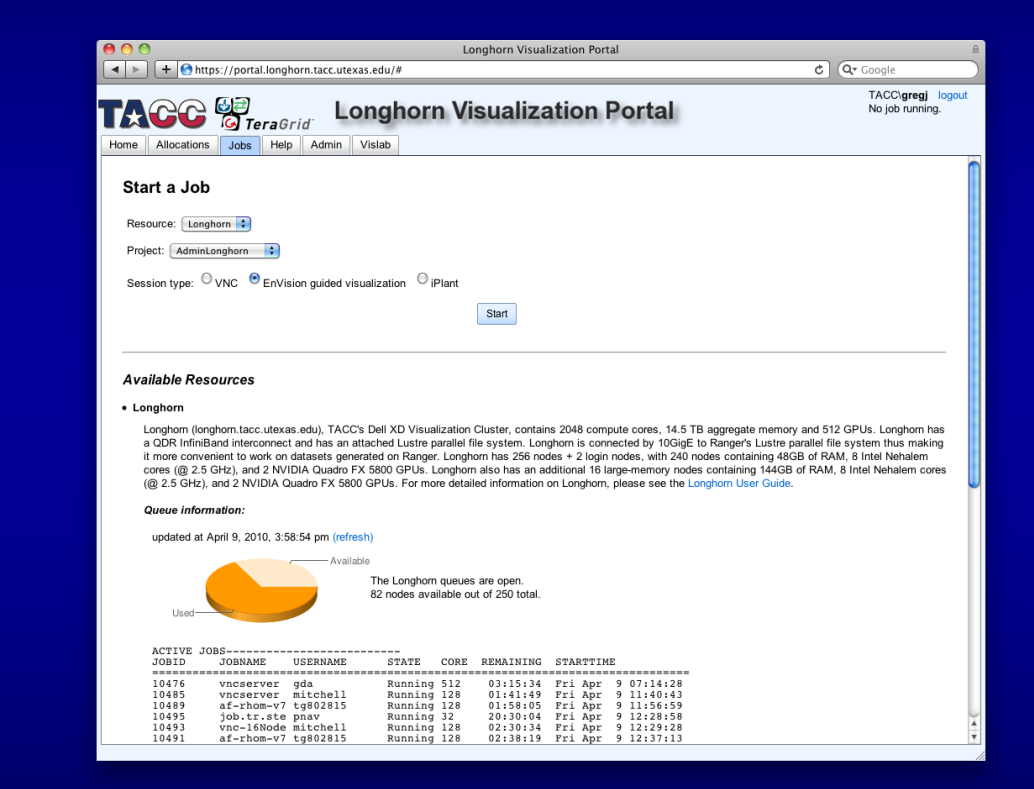

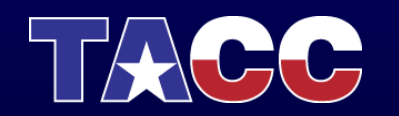

• Load the mummy data in the remote file browser (click the Examples shortcut)

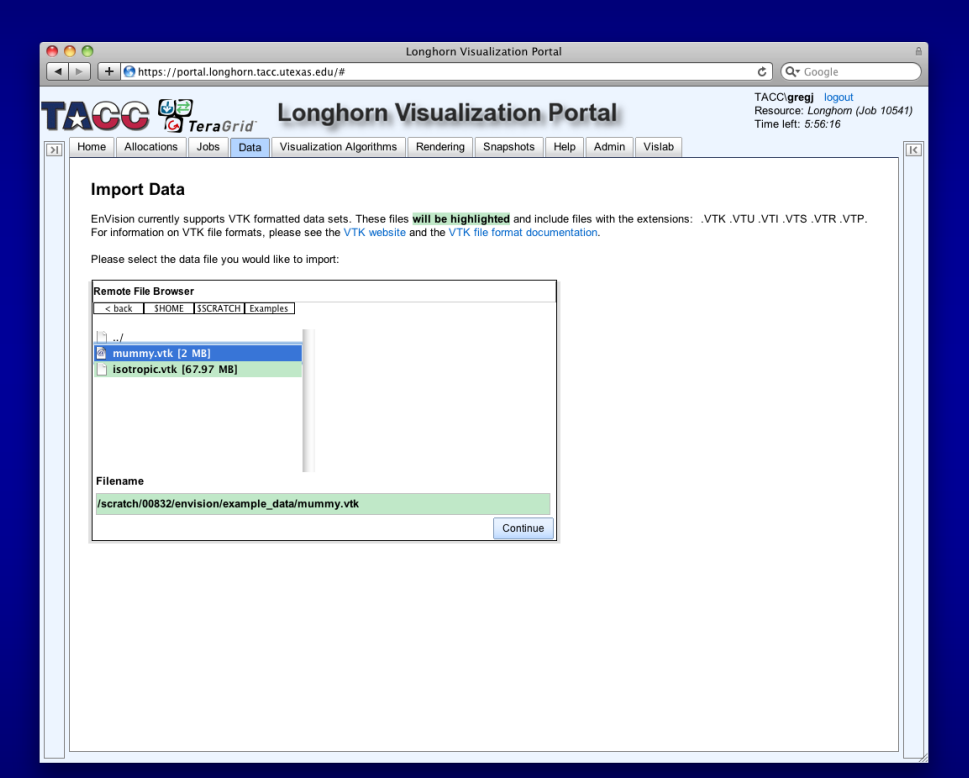

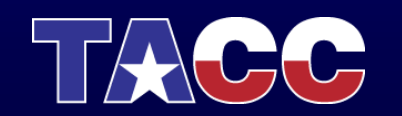

- Load the mummy data in the remote file browser (click the Examples shortcut)
- Click the Isosurface icon

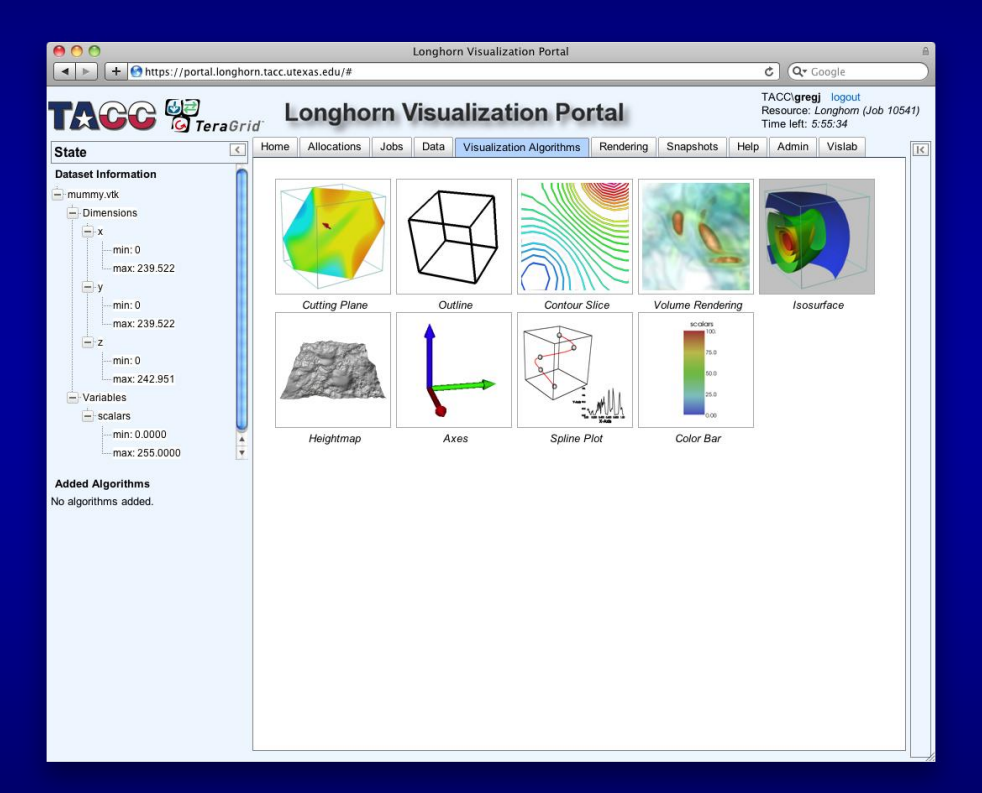

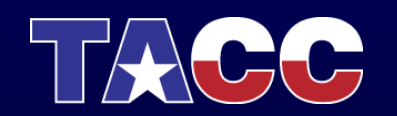

- Load the mummy data in the remote file browser (click the Examples shortcut)
- Click the Isosurface icon
- Add an isosurface with default parameters

| ************************************                                                                                                    | Content       Content         Content       Content                                                                                                    | 000                     | Longhorn Visualization Portal                                                                                                    | A                                                                        |
|----------------------------------------------------------------------------------------------------|----------------------------------------------------------------------------------------------------|-------------------------|----------------------------------------------------------------------------------------------------|--------------------------------------------------------------------------|
| State       Isourface         Image: State       Image: State         Image: State       Image: State                                                                                                    | Accernation       The provide and provide the value       The provide and provide the value       The provide and provide and pr | + Mttps://portal.longho | rn.tacc.utexas.edu/#                                                                                                    | ¢ Q• Google                                                              |
| State     Image: Additional jobs     Data     Visualization Algorithms     Rendering     Snapshots     Help     Admin     Visiab       Data     Userational jobs     Data     Visualization Algorithms     Rendering     Snapshots     Help     Admin     Visiab       Data     userational jobs     Data     Visualization Algorithms     Rendering     Snapshots     Help     Admin     Visiab       Image: 2016     State     Image: 2016     Image: 2016<                                                                                                    | State       Home       Allocations       Jobs       Data       Visualization Algorithms       Rendering       Snapshots       Heip       Admin       Visiab       [£]         Dataset Information       Image: 200       Image: 200                                                                                                    | TACC 🖉 TeraGri          | Longhorn Visualization Portal                                                                                                    | TACC\gregj logout<br>Resource: Longhom (Job 10541)<br>Time left: 5:55:03 |
| Demonstration       Image: Solution to the variable name image: Solution to the variable name image: Solution to the va | Detaset information   Image: 238.522   Image: 238.522                                                                                                    | State <                 | Home Allocations Jobs Data Visualization Algorithms Rendering                                                                                                    | ing Snapshots Help Admin Vislab                                          |
|                                                                                                    |                                                                                                    | C TeraGri               | d<br>Home Allocations Jobs Data Visualization Algorithms Renderi<br>Isosurface<br>Enter the variable name scalars :<br>Select the value 127.5<br>Color by scalars :<br>with an opacity of<br>Add Cancel | Ime left: 5.55.03                                                        |

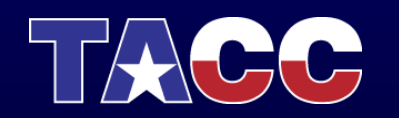

- Load the mummy data in the remote file browser (click the Examples shortcut)
- Click the Isosurface icon
- Add an isosurface with default parameters
- See the visualization in the Rendering tab

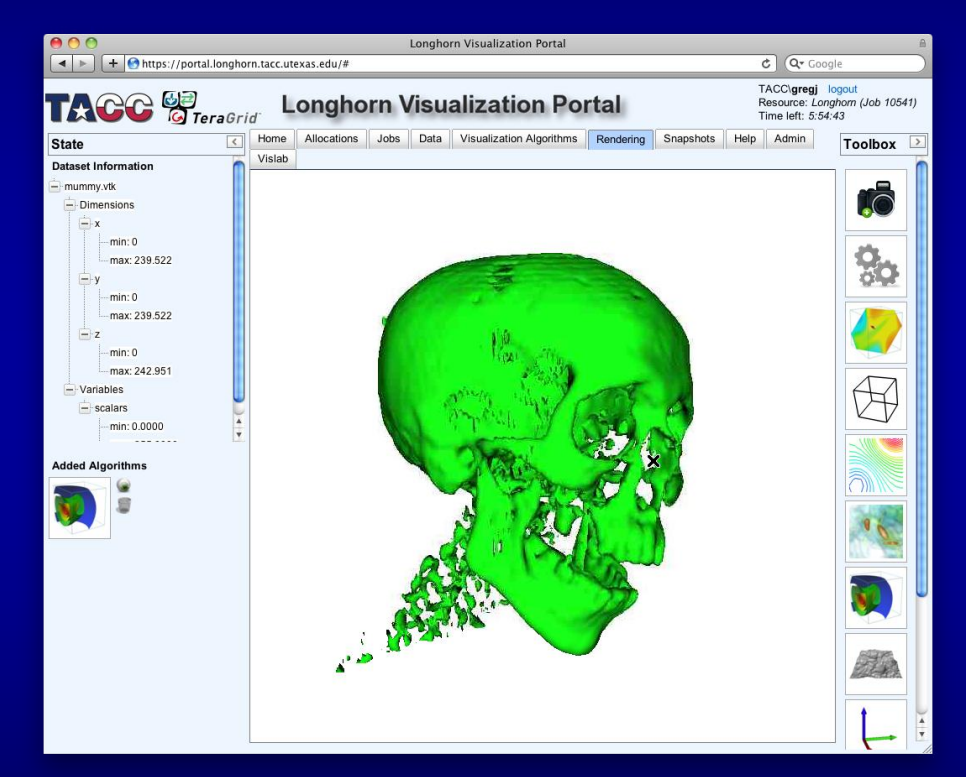

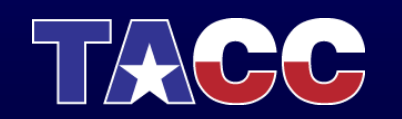

• Click the cutting plane icon in the toolbox

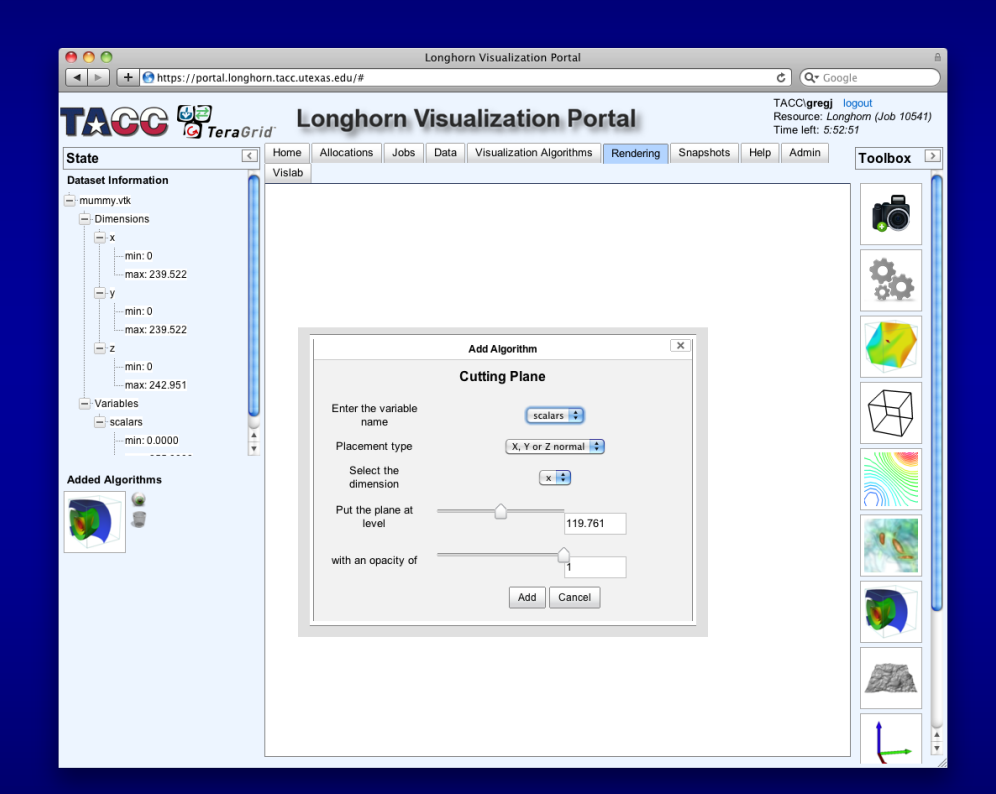

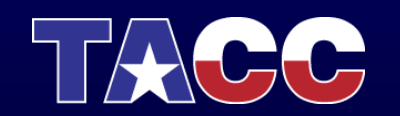

- Click the cutting plane icon in the toolbox
- Keep the default values; click Add

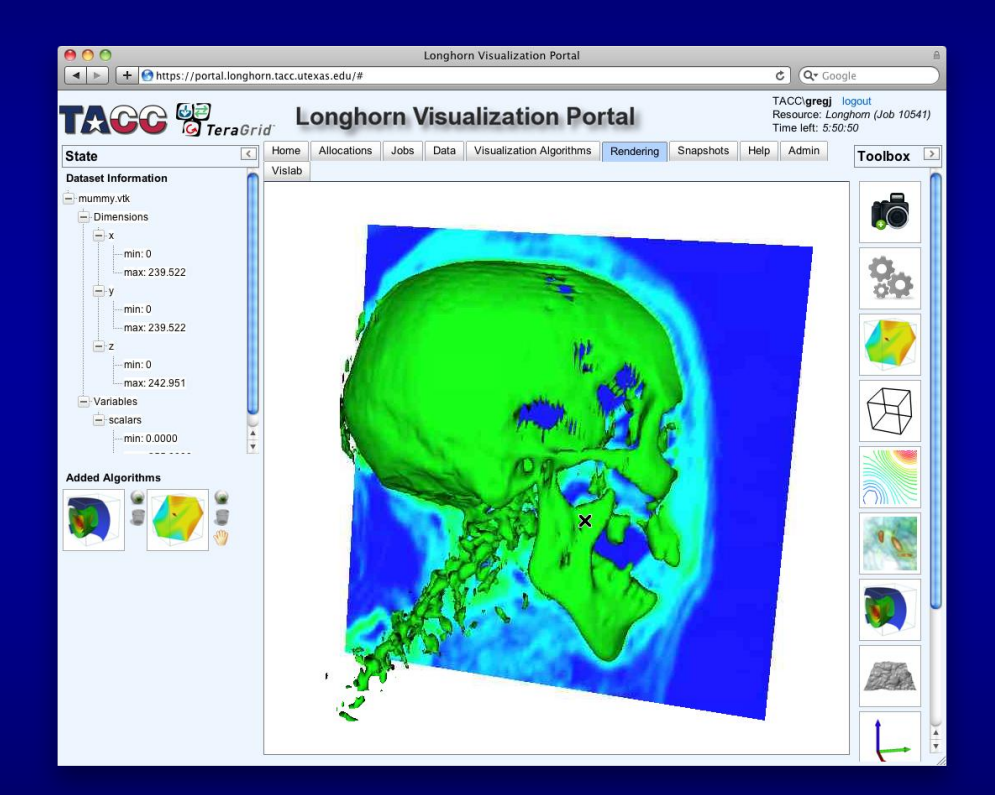

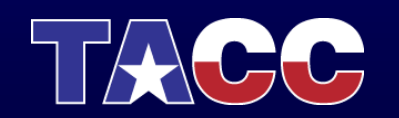

- Click the cutting plane
   icon in the toolbox
- Keep the default values; click Add
- Click the hand next to the cutting plane under Added Algorithms; use the widget to interact

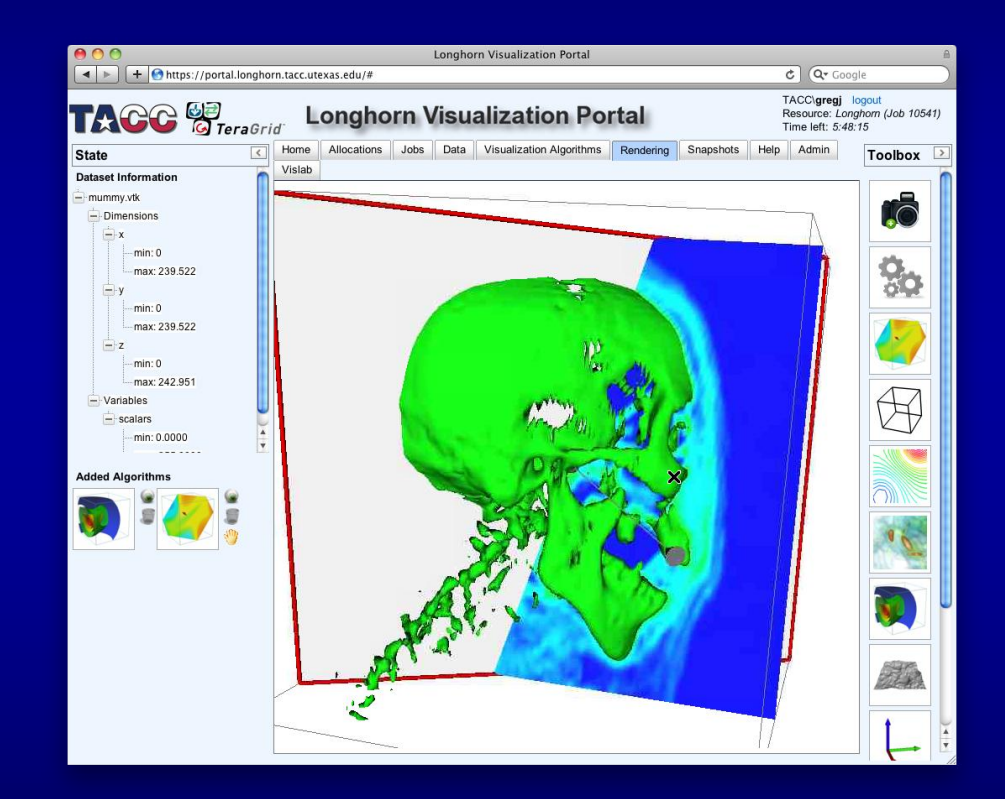

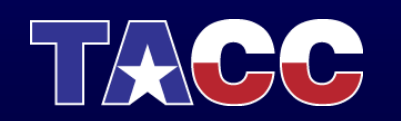

- Click the cutting plane
   icon in the toolbox
- Keep the default values; click Add
- Click the hand next to the cutting plane under Added Algorithms; use the widget to interact
- Click the hand again

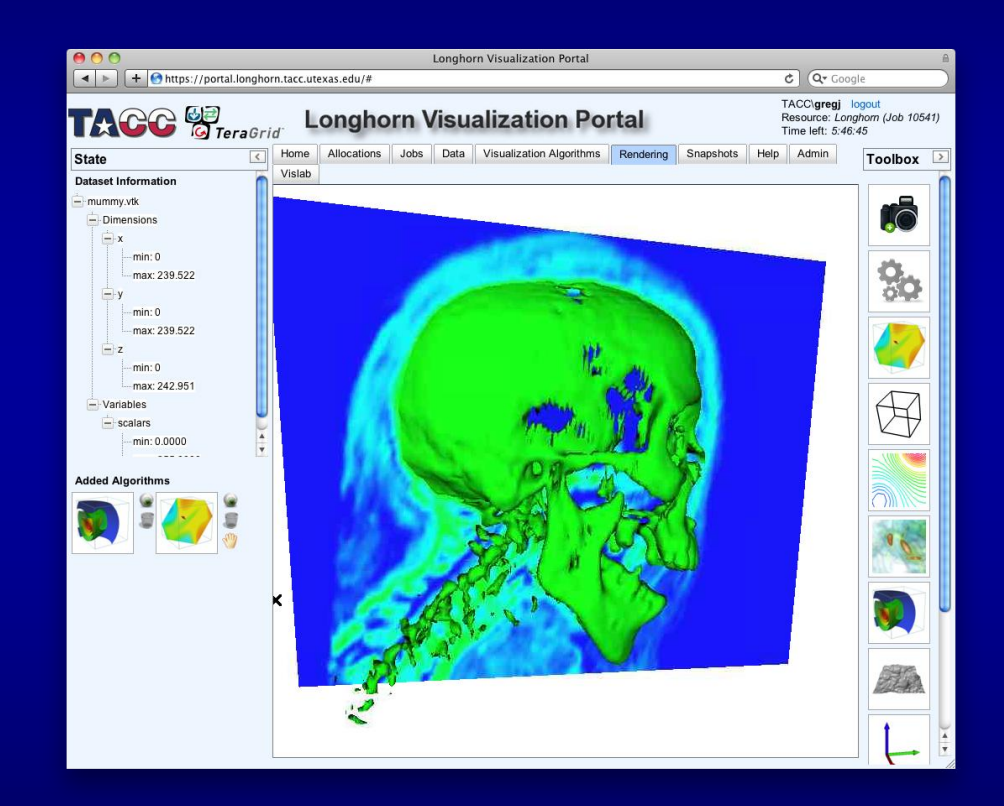

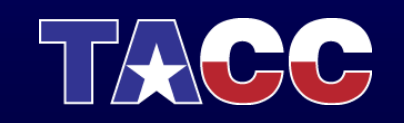

 Click the Eye next to each added vis algorithm to hide

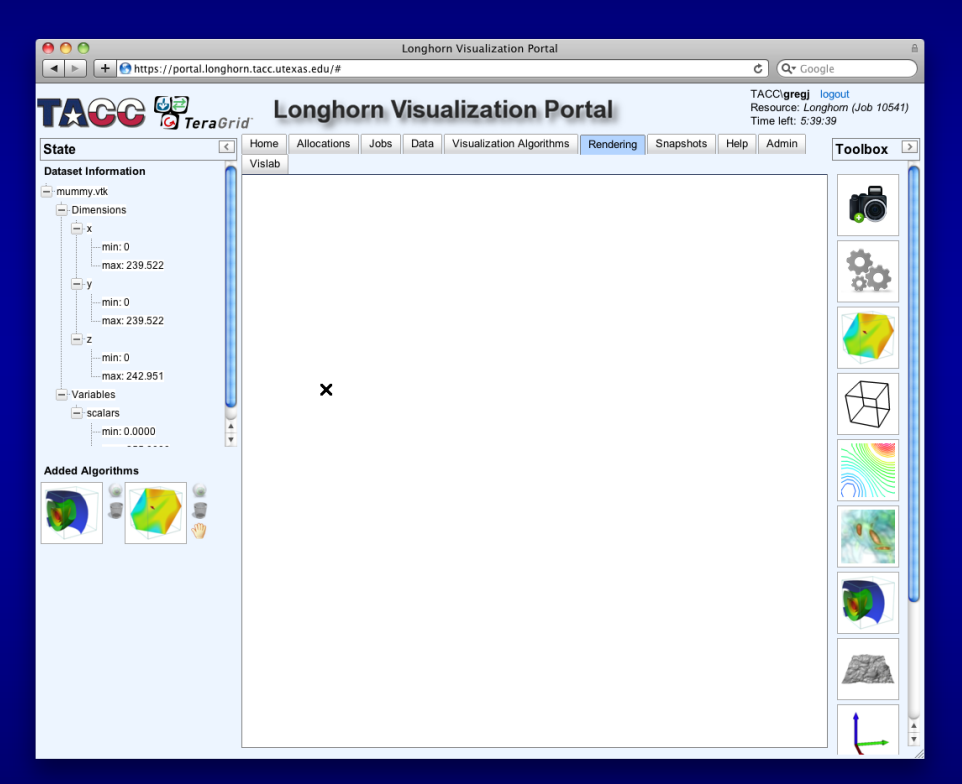

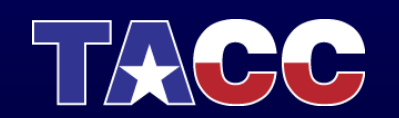

- Click the Eye next to each added vis algorithm to hide
- Click volume rendering icon in the toolbox

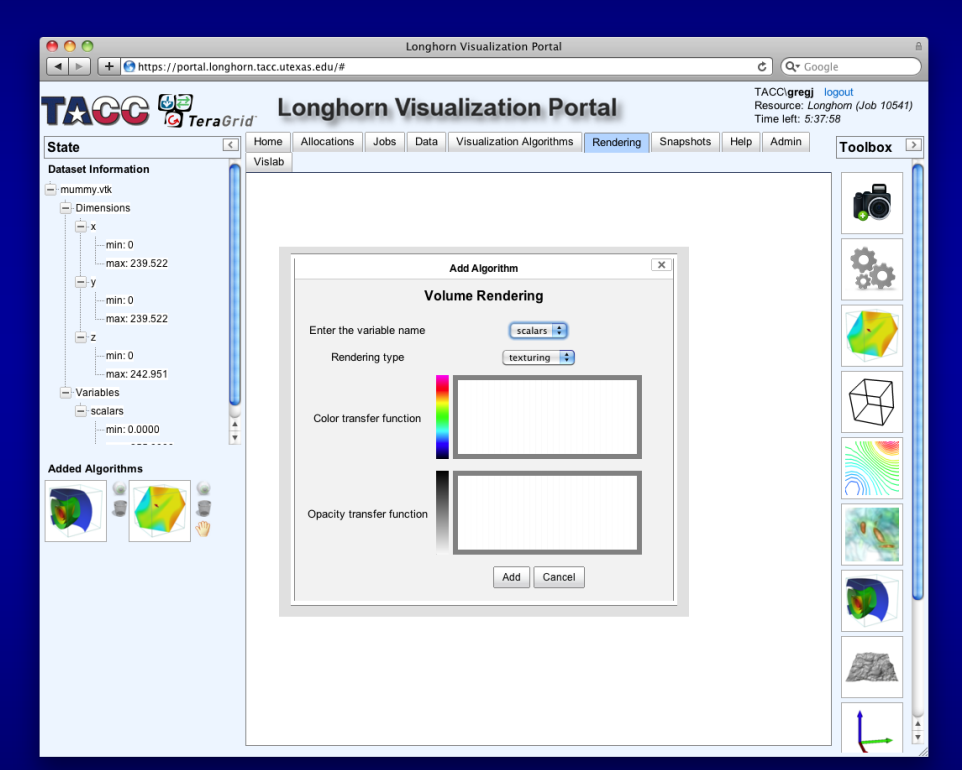

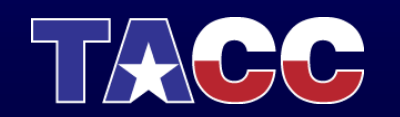

- Click the Eye next to each added vis algorithm to hide
- Click volume rendering icon in the toolbox
- Set values as shown and click Add

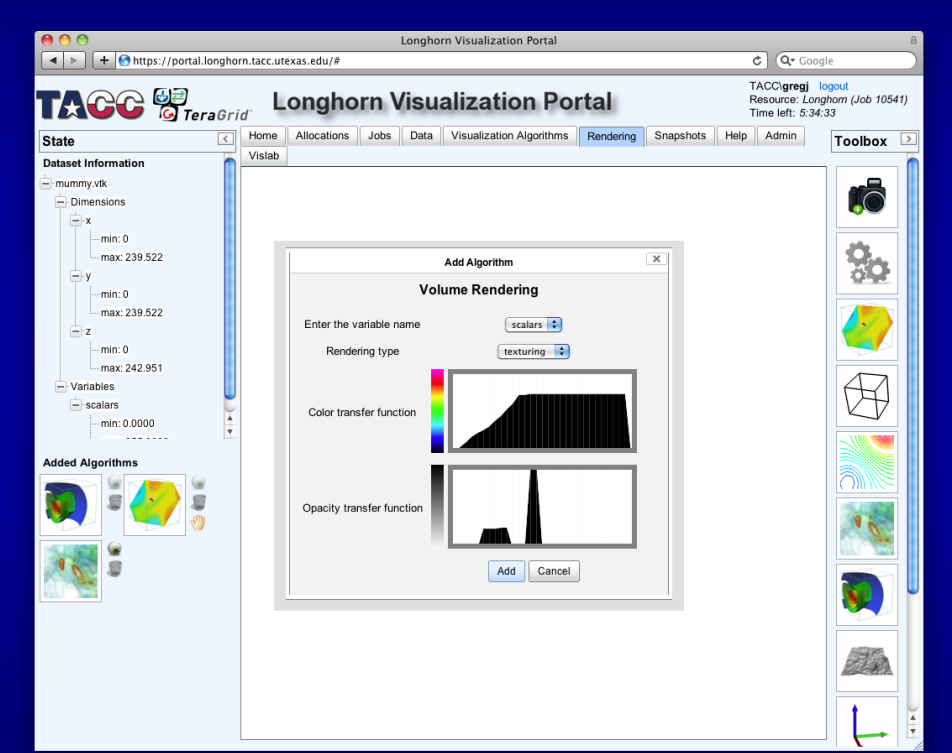

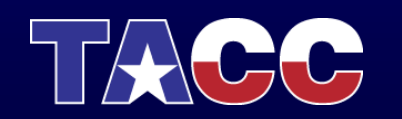

- Click the Eye next to each added vis algorithm to hide
- Click volume rendering icon in the toolbox
- Set values as shown and click Add

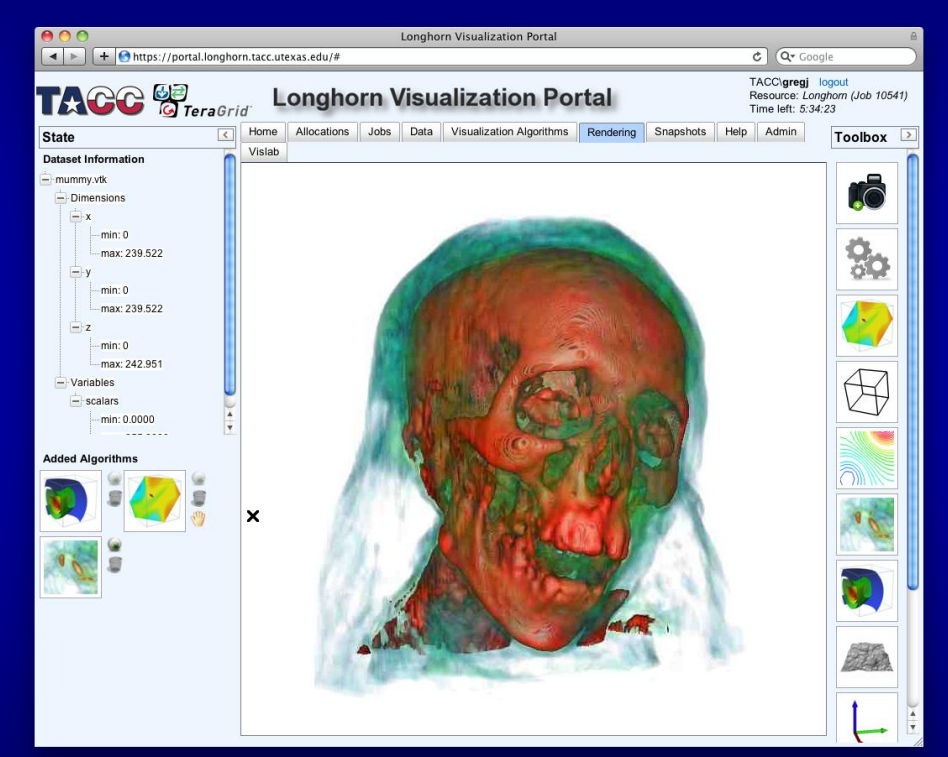

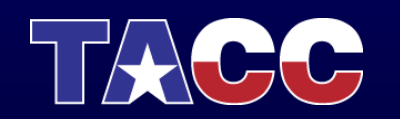

- Click the Eye next to each added vis algorithm to hide
- Click volume rendering icon in the toolbox
- Set values as shown and click Add
- Click volume rendering icon in lower left; change settings as you wish

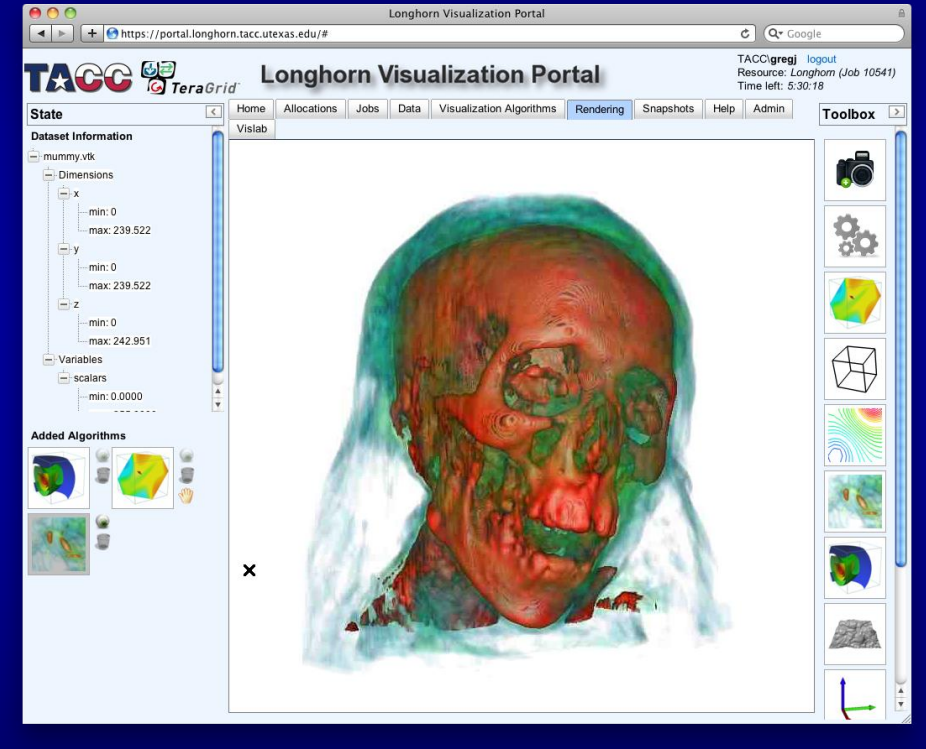

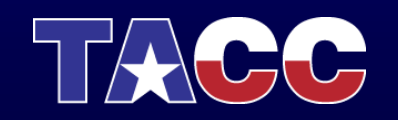

- Click the Eye next to each added vis algorithm to hide
- Click volume rendering icon in the toolbox
- Set values as shown and click Add
- Click volume rendering icon in lower left; change settings as you wish

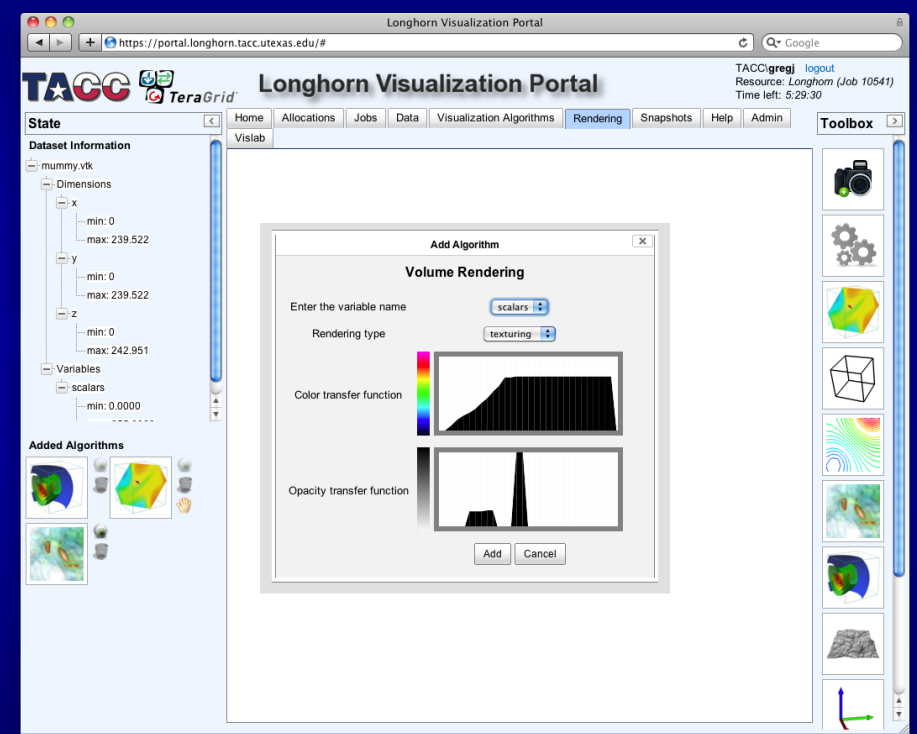

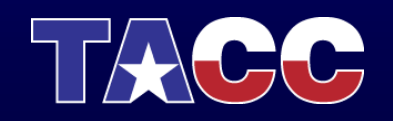

 Explore the isotropic turbulence example data on your own

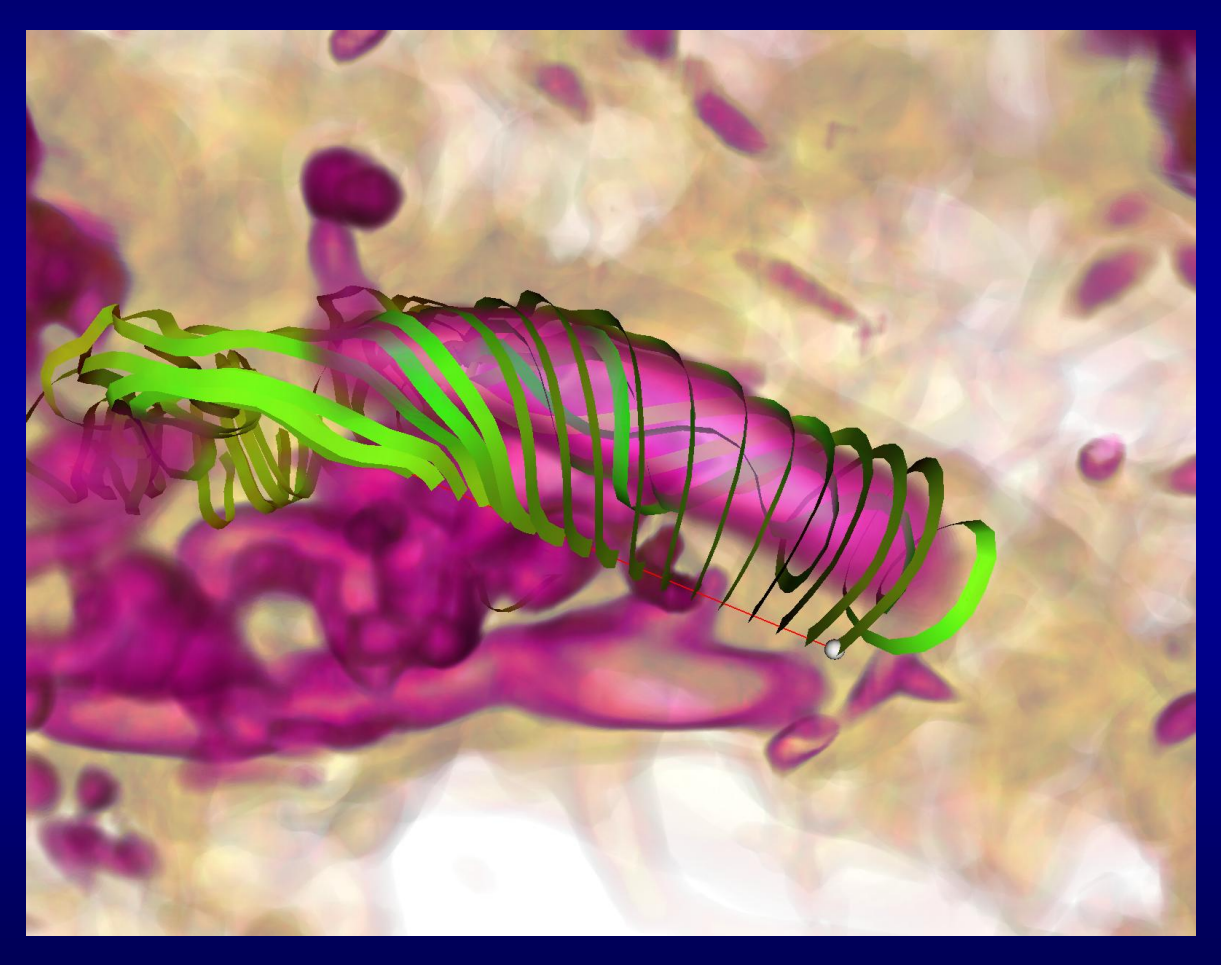

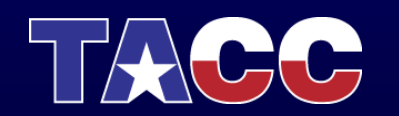

#### Questions?

#### gregj@tacc.utexas.edu

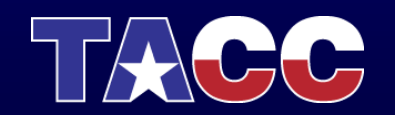